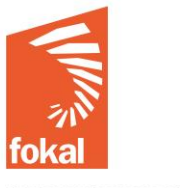

Fondasyon konesans ak libète Fondation connaissance et liberté

## Bienvenue sur le site de la Fondation Connaissance et Liberté (FOKAL)

Ce tutoriel va vous guider dans la démarche de demande de subvention à travers le formulaire en ligne de FOKAL.

- a. Une fois sur le site, vous avez cliqué sur l'onglet « Subventions » ;
- b. Cliquez ensuite sur « Art et culture appel à proposition » dans le menu en haut à gauche ;

| Merci de lire attentivement les informations ci-dessous avant de               | Explication                                                                   |
|--------------------------------------------------------------------------------|-------------------------------------------------------------------------------|
| commencer à remplir le questionnaire.                                          | a. Merci de lire attentivement les informations de la page d'accueil avant de |
| PROJET REVIV. Soutenir la culture pour le développement social d'Haïti         | commencer le questionnaire.                                                   |
|                                                                                | Attention : Dès que vous commencez le questionnaire, vous ne pourrez pas      |
| Appel à propositions du 18 juillet au 18 septembre 2025                        | le sauvegarder. Par contre, si vous cliquez sur « Précédent", vos données     |
|                                                                                | seront sauvegardées durant la session en cours. Vérifiez ainsi vos            |
| Description de la Mission :                                                    | informations car une fois que vous aurez cliqué sur "Soumettre", vous ne      |
|                                                                                | pourrez plus revenir en arrière et votre demande sera définitivement          |
| Fondée en 1995, la FOKAL est une des institutions haïtiennes parmi les plus    | soumise telle qu'elle à FOKAL.                                                |
| actives en termes de soutien et d'accompagnement des Organisations de la       | b. Dans la page d'accueil de cette subvention, vous trouverez le thème retenu |
| Société Civile (OSC) dans la thématique du développement de l'art et de la     | et les valeurs sous-jacentes, la durée et le lieu du projet, la liste des     |
| culture.                                                                       | documents complémentaires à fournir impérativement avec la demande,           |
|                                                                                | ainsi que les dates importantes.                                              |
| L'objectif général du projet REVIV est de contribuer à revitaliser le secteur  | c. Cliquez sur « Suivant » pour continuer. Vous pouvez toujours revenir en    |
| culturel haïtien et à étendre la diffusion de la production artistique pour le | arrière en cliquant sur « Précédent », vos données seront sauvegardées        |
| développement économique, social et culturel d'Haïti.                          | tant que la session est en cours. Mais s'il y a une coupure ou que vous       |
| Le but principal est de soutenir les OSC culturelles, artistes, artisans et    | quittez la page, vous ne pourrez pas garder en copie les informations.        |
| jeunes. Il s'agira d'accorder des subventions et un accompagnement             |                                                                               |
| technique à ces OSC et autres entités avec pour finalité d'encourager la       |                                                                               |
| création et la diffusion de l'art haïtien sous toutes ses formes, en utilisant |                                                                               |
| les nouvelles technologies et les médias numériques.                           |                                                                               |
|                                                                                |                                                                               |
| Ce présent appel à propositions, intitulé « <i>L'art et la culture pour la</i> |                                                                               |
| <i>promotion des droits humains »,</i> dispose d'une enveloppe de 100.000 €.   |                                                                               |
| Une subvention sera accordée à un maximum de 4 initiatives pour soutenir       |                                                                               |
| des projets qui mobilisent l'art et la culture dans le but d'éduquer et de     |                                                                               |
| sensibiliser la jeunesse à travers des événements ou des technologies          |                                                                               |
| modernes, ou encore pour offrir un accès élargi à des biens et services        |                                                                               |
| culturels promouvant les droits humains.                                       |                                                                               |
|                                                                                |                                                                               |
| Les initiatives proposees doivent favoriser l'accès à la culture et à          |                                                                               |
| l'éducation des jeunes et couvrir une durée minimale de 24 mois.               |                                                                               |
| Spécifiquement, la FOKAL, porteur du proiet REVIV, lance cet appel à           |                                                                               |
| propositions en vue d'octrover un financement compris dans une                 |                                                                               |
| fourchette de 25.000 à 30.000 USD à un maximum de 4 initiatives.               |                                                                               |
|                                                                                | L                                                                             |

Le comité de subvention peut sélectionner des lignes budgétaires spécifiques à financer. Tout budget soumis supérieur à cette somme devra fournir la preuve d'un co-financement.

A noter que l'équivalent de l'enveloppe octroyée peut être convertie en gourdes haïtiennes (HTG) en suivant le taux de référence publié par la banque centrale (BRH).

1- Thème retenu : Le thème général qui guidera le choix des subventions pour cet Appel 1 est *L'art et la culture pour la promotion des droits humains* 

Dans cette vision, seront privilégiées les initiatives qui utilisent l'art et la culture pour sensibiliser et éduquer la jeunesse que ce soit par le biais d'événements ou de technologies modernes ; ou des productions qui offrent l'accès à des biens et services culturels faisant la promotion des droits humains. Les initiatives proposées devraient favoriser l'accès à la culture, l'éducation des jeunes et des espaces d'échange numériques ou sociaux au sein des communautés.

**2-Valeurs sous-jacentes.** Outre la créativité, le dossier soumis devra clairement mettre en exergue les points suivants :

**Engagement** : Les activités présentées dans le dossier doivent manifester une forme d'engagement social et refléter des valeurs culturelles. Cet engagement se retrouvera dans l'impact aux bénéficiaires et la portée sur les actions.

*Inclusion* : L'inclusion concerne l'intégration de groupes minoritaires ou marginalisés tels que les femmes, les handicapés etc. Le projet doit permettre l'inclusion en favorisant l'accès à la culture et à l'art, à travers le medium choisi, le lieu de l'événement et/ou la méthode de diffusion. La possibilité de générer des recettes n'est pas exclue mais elle doit être pensée de manière à assurer la pérennité de l'action sans exclure les participants.

**Transmission et/ou préservation** : La transmission du savoir ou des savoirfaire est fortement encouragée de manière formelle (ateliers, cours) ou informelle (enregistrement, conférence). La préservation du patrimoine est également comprise dans cette rubrique.

## Liste des types d'activités éligibles au financement :

Les activités suivantes sont éligibles pour le financement :

- Festivals de théâtre, de musique, de contes, de livres, de poésie, de gastronomie
- Foire de produits artisanaux
- Expositions d'arts plastiques, de photographies
- Créations numériques
- Offres de biens et de services culturels à travers la technologie
   autres projets culturels créatifs

**3-Critères de Sélection :** *Toute soumission doit respecter les critères suivants :* 

- Pertinence de la proposition par rapport à l'objectif de-l'appel
- Nombre cible de participants ou de bénéficiaires directs du projet
- Période de mise en œuvre dans l'intervalle de la durée du projet.
- Budget demandé ne dépassant pas le plafond de 30.000 USD maximum fixé pour l'Appel 1 pour des projets pluriannuels ;
- Tout projet supérieur au plafond fixé est tenu de prouver un cofinancement à hauteur du montant dépassant les 30 mille USD ;

Pour les organisations, associations et institutions :

- Existence légale : Les candidats doivent fournir des documents attestant de leur statut légal (ex. : enregistrement auprès de la Mairie, du Ministère des Affaires Sociales et du Travail (MAST), Ministère de la Culture, de la Direction Générale des Impôts, des statuts).
- **Expérience antérieure** : Justifier d'au moins deux ans d'expérience dans le domaine correspondant.
- **Capacité de gestion financière** : Présenter le budget de l'organisation montrant sa viabilité économique ; ou démontrer la gestion d'un projet antérieur.
- **Impact social** : Démontrer comment le projet proposé répond à un besoin identifié dans la communauté.

## Pour les artistes et créateurs :

**Portfolio** : Fournir un portfolio récent mettant en avant des réalisations antérieures, avec des descriptions des projets.

| - Engagement communautaire : Expliquer comment le projet impliquera                       |  |
|-------------------------------------------------------------------------------------------|--|
| la communauté et contribuera au bien commun.                                              |  |
| - Antécédents professionnels : Justifier d'au moins deux ans d'expérience                 |  |
| dans le domaine artistique ou culturel.                                                   |  |
| <ul> <li>Expérience entrepreneuriale : Les candidats soumettant un projet</li> </ul>      |  |
| d'offre de service et de biens devra démontrer que le projet répond à                     |  |
| un besoin ou un manque dans la communauté et son intérêt dans la                          |  |
| gestion d'activités culturelles ou artistiques.                                           |  |
| 4-Critères pour l'octroi du montant :                                                     |  |
| Disponibilité des Fonds                                                                   |  |
| • Liste des partenaires s'il y a lieu                                                     |  |
| Preuve de Co-Financement                                                                  |  |
| <ul> <li>Affectation des lignes budgétaires</li> </ul>                                    |  |
| Structure de gestion existante                                                            |  |
| 5-Échéancier de la subvention.                                                            |  |
| <ul> <li>Démarrage des activités, au plus tard le 30 novembre 2025</li> </ul>             |  |
| • Soumission rapport narratif et financier intermédiaire, au plus tard                    |  |
| à la date indiquée dans le contrat de subvention.                                         |  |
| • Soumission rapport narratif et financier final au plus tard à la date                   |  |
| indiquée dans le contrat de subvention.                                                   |  |
| <b>5-Lieu du projet</b> . Le projet REVIV vise les 10 départements d'Haïti, avec un       |  |
| accent particulier sur les initiatives favorisant les partenariats entre diverses         |  |
| structures culturelles réparties sur plusieurs communes de différents                     |  |
| départements.                                                                             |  |
| 7-Candidature et procédures de soumission. Pour répondre à cet appel à                    |  |
| propositions, le candidat devra remplir le formulaire en ligne et télécharger             |  |
| les pièces justificatives énumérés ci-dessous :                                           |  |
| CV et copie de la pièce d'identité de la personne de contact                              |  |
| <ul> <li>Lettre d'intérêt ou de confirmation des partenaires en cas de co-</li> </ul>     |  |
| financement                                                                               |  |
| <ul> <li>Budget prévisionnel et plan de financement détaillé (si le budget est</li> </ul> |  |

• Budget prévisionnel et plan de financement détaillé (si le budget est présenté sous une autre forme)

- Les statuts, certificat de reconnaissance légale (Ministère des Affaires Sociales, Mairies...), patente et matricule fiscal à jour
- Relevé d'identité bancaire
- Bilan financier de l'organisme des deux dernières années
- Annexes : synopsis et note d'intention en cas de film ou de création théâtrale
- Toutes autres indications ou précisions sur le projet

Les soumissionnaires sont vivement encouragés à 1) vérifier la disponibilité de toutes les pièces justificatives numériques avant de remplir le formulaire et de procéder à leur téléchargement et 2) à s'assurer que les pièces justificatives à télécharger ne dépassent pas la taille maximale de 3 MB par fichier.

8- Les demandes doivent impérativement être soumises en ligne via le site internet de FOKAL. Les soumissions par email ou remises en personne au bureau du projet ne seront pas acceptées.

- 9 Dates importantes.
  - La date d'ouverture de l'Appel 1 est le 18 juillet 2025
  - La date limite de soumission en ligne est fixée au 18 septembre 2025

Toutes demandes de clarification sur l'Appel 1 devront être soumises par email <u>reviv-ue@fokal.org</u> entre la date de démarrage le 18 juillet 2025 et le 3 septembre juillet 2025, soit au plus tard 15 jours avant la date limite de soumission.

Au-delà de cette date-limite de soumission (18 septembre 2025), le lien pour les appels à propositions sera désactivé.

• A partir du 20 octobre 2025 FOKAL notifiera les décisions d'octroi ou de non-octroi de subvention aux responsables (personne contact) des projets soumis, par courrier électronique.

Attention : Dès que vous commencez à remplir le questionnaire, il sera impossible de le sauvegarder. Par contre, si vous cliquez sur "Précédent",

| vos données seront sauvegardées durant la session en cours. Vérifiez ainsi<br>vos informations car une fois que vous aurez cliqué sur "Soumettre", vous<br>ne pourrez plus revenir en arrière et votre demande sera définitivement<br>soumise telle qu'elle à FOKAL.<br>Vous recevrez un email, comme accusé de réception avec la copie de votre<br>demande et un code représentant votre soumission.<br>Suivant |                                                                                                    |
|----------------------------------------------------------------------------------------------------|----------------------------------------------------------------------------------------------------|
|                                                                                                    | 1. Identification                                                                                                    |
| 1 - IDENTIFICATION                                                                                                    | Vous êtes maintenant sur la première page du questionnaire.                                                                                                    |
| Identification*                                                                                                    | a. Les champs avec un « * » rouge sont obligatoires. Vous ne pourrez pas                                                                                                    |
| C Association                                                                                                    | <ul> <li>cliquer sur « Suivant » et changer de page si vous n'avez pas rempli ces champs.</li> <li>b. Si vous passez votre curseur sur le symbole « ? », des informations s'afficheront.</li> </ul>                                                                                                    |
| Fondation                                                                                                    | c. Identification : Veuillez choisir le champ selon la designation portee<br>dans vos papiers d'apregistrement official. Soumettez vous sette                                                                                                    |
| CIndividu                                                                                                    | demande en tant au'association ? Fondation ? Autre Institution ?                                                                                                    |
| C                                                                                                    | Particulier ou Autre ?                                                                                                    |
| Autre institution     Autre Institution*                                                                                                    | Si vous êtes un groupe non enregistré auprès des Ministères des Affaires<br>Sociales, de la Culture, du Commerce, ou auprès d'une Mairie et n'ayant<br>pas de compte en banque à votre nom, veuillez remplir « Autre » en<br>spécifiant le nom de votre groupe. Si vous avez cliqué sur « Particulier »,                                                                                       |
|                                                                                                    | vous remplirez directement la partie 2 « Personne de contact ».                                                                                                    |
| Site web                                                                                                    | <ul> <li>d. Institution : Une fois que vous avez cliqué sur la catégorie de votre choix, un encadré « Institution » apparait. Veuillez taper le nom de votre institution tel qu'il figure dans vos documents officiels.</li> <li>e. Site internet : Si votre institution a un site internet, veuillez porter le lien URL dans le champ Site web qui s'affiche exemple : http://www.</li> </ul> |
| 2 – Contact et coordonnées de la personne responsable de projet                                                                                                    | 2. Coordonnées de la Personne de contact                                                                                                    |
| Cette personne sera la référence de FOKAL pour le suivi du dossier. Il faut                                                                                                    | a. Cette personne sera la référence de FOKAL pour le suivi du dossier. Il                                                                                                    |
| Nom*                                                                                                    | juui une aaresse email et aes coordonnees Jiables.                                                                                                    |
|                                                                                                    | ieune fille s'il y a lieu) et porter le nom de famille dans la dernière case.                                                                                                    |
|                                                                                                    | Ex : Agathe Valsaint Joseph ou Mireille Beauzile. Ils doivent                                                                                                    |
| JEAC                                                                                                    | correspondre à vos papiers officiels d'identité                                                                                                    |

| C Femme Homme<br>Date de naissance                                                                                        | <ul> <li>c. Sexe : Choisissez « Homme » ou « Femme ».</li> <li>d. Date de naissance : Cliquez sur l'icône du calendrier et utiliser les<br/>flèches pour choisir votre mois, année et jour de naissance.</li> <li>e. Email : Il est IMPÉRATIF de noter correctement votre email ou adresse<br/>électronique car une fois votre demande enregistrée, la majeure partie<br/>des interactions avec FOKAL se feront par email.</li> <li>f. Téléphone : Merci de noter un numéro de téléphone fonctionnel.</li> <li>g. Adresse : Merci de noter une adresse fonctionnelle.</li> </ul>                                                                                                    |
|----------------------------------------------------------------------------------------------------|----------------------------------------------------------------------------------------------------|
| 3 – Présentation du demandeur         Présentation *         Réalisations précédentes *         Précédent         Suivant | <ul> <li>3. Présentation du demandeur <ul> <li>a. Présentation : Il s'agit ici de présenter votre institution de manière succincte. Vous aurez la possibilité de télécharger en annexe les documents de support. Vous pouvez écrire jusqu'à 1500 caractères.</li> <li>Mais chaque espace étant également considéré comme un caractère, essayez de <u>limiter votre texte à 1300 caractères</u>.</li> <li>b. Réalisations précédentes : Il s'agit de présenter 3 réalisations au maximum qui correspondent au champ de votre demande. Vous pouvez écrire jusqu'à 1500 caractères. Mais essayez de <u>limiter votre texte à 1300 caractère</u>.</li> <li>c. Réalisations précédentes : Il s'agit de présenter 3 réalisations au maximum qui correspondent au champ de votre demande. Vous pouvez écrire jusqu'à 1500 caractères. Mais essayez de <u>limiter votre texte à 1300 caractères</u> chaque espace étant également considéré comme un caractère.</li> <li>Cliquez sur « Suivant » pour continuer. Vous pouvez toujours revenir en arrière en cliquant sur « Précédent », vos données seront sauvegardées tant que la session est en cours.</li> </ul> </li> </ul> |

| 4. La demande                         | 4. La demande                                                                                                    |
|---------------------------------------|----------------------------------------------------------------------------------------------------|
| Description sommaire du projet *      | <ul> <li>a. Vous pouvez écrire jusqu'à 1500 caractères pour chaque champ de<br/>cette page, sauf pour h, i, j. Mais, essayez de <u>limiter votre texte à 1300</u><br/><u>caractères</u> chaque espace étant également considéré comme un<br/>caractère</li> </ul>                    |
|                                       | <ul> <li>b. Description sommaire du projet : Il s'agit ici de présenter le contexte et<br/>la justification du projet. Essayez de répondre aux questions suivantes :<br/>an quai consiste co projet 2 Pourquai quair pansé à la conservair 2</li> </ul>                              |
|                                       | <ul> <li>c. Objectifs du projet : En concordance avec les termes de référence, il s'agit de présenter l'objectif global du projet et au moins trois objectifs</li> </ul>                                                                                                    |
| Bénéficiaires : *                     | spécifiques de votre projet. Essayez de répondre à la question : quels<br>sont les résultats attendus qui découleront de ce projet ?<br>d. <b>Impact du projet</b> : Il s'agit ici de voir quels sont les changements que                                                            |
| Partenaires *                         | ce projet peut apporter aux bénéficiaires visés par votre projet.<br>e. <b>Bénéficiaires</b> : Il s'agit de présenter les personnes qui seront<br>concernées par ce projet et sur lesquelles il sera possible de mesurer                                                             |
| Lieux d'intervention*                 | <ul> <li>l'impact du projet.</li> <li>f. Partenaires : Il s'agit des partenaires financiers (surtout dans le cadre<br/>de cofinancement) ou encore de partenaires institutionnels qui</li> </ul>                                                                                     |
| Début du projet *                     | aideront à la mise en œuvre des activités. N <b>.B</b> : Cette rubrique est<br>normalement obligatoire, mais si vous n'avez pas d'informations à y                                                                                                    |
| Fin du projet *                       | <ul> <li>g. Lieux d'intervention : La subvention concerne principalement Haïti.</li> <li>h. Début du projet : Sélectionnez la date à laquelle votre projet</li> </ul>                                                                                                    |
| Nombre de phases: *                   | <ul> <li>devraient être entamées au plus tard le 30 novembre 2025.</li> <li>i. Fin du projet : Indiquez la date de clôture de votre projet en cliquant</li> </ul>                                                                                                    |
| Descriptif et durée de chaque phase * | sur ricone calendrier. On rapport jindi jindicier et harrauj devid etre<br>soumis selon l'échéance indiquée au contrat de subvention.<br>j. <b>Nombre de phases</b> : Il s'agit d'indiquer le nombre de phases qui<br>structurent votre projet. Ce sont les grandes étanes du projet |
| Précédent Suivant                     | <ul> <li>bitactarent votre projet: ce sont les grandes étapes du projet:</li> <li>bescriptif et durée de chaque phase : Décrivez l'objectif de chaque<br/>phase et son déroulement ; indiquez la durée des phases sous le format<br/>jour/mois/année.</li> </ul>                     |
|                                       | <ol> <li>Cliquez sur « Suivant » pour continuer. Vous pouvez toujours revenir en<br/>arrière en cliquant sur « Précédent », vos données seront sauvegardées<br/>tant que la session est en cours.</li> </ol>                                                                         |

|                                                                           | 5. Le budget                                                                                                    |
|---------------------------------------------------------------------------|----------------------------------------------------------------------------------------------------|
| 5 – Le budget                                                             | Le montant maximum alloué dans le cadre de cet annel à propositions pour                                                                                                    |
| Vous douge coursettro ustro budget. Marsi de remalia le medèle de budget  | l'Annel 1 du projet REVIV est de 25.000 à 20.000 USD À noter que le montant                                                                                                    |
| vous devez soumettre votre budget. Ivierci de rempiir le modele de budget | neut être converti en gourdes (HTG) au toux de référence de la hongue                                                                                                    |
| propose et le telecharger.                                                | peut etre converti en gourdes (m G) au taux de reference de la banque                                                                                                    |
| Táláchargar votra budgat * Chassa file                                    |                                                                                                    |
|                                                                           | The the destance of the second second s |
| Monnaie utilisée *                                                        | i out buaget soumis superieur a cette somme devra prouver un co-financement.                                                                                                    |
|                                                                           | FUKAL se reserve le droit de fixer le montant decerne au projet selon ses                                                                                                    |
| Gourdes                                                                   | priorites.                                                                                                    |
| C                                                                         |                                                                                                    |
| Dollars USD                                                               | Télécharger votre budget. Vous devez soumettre votre budget. Merci de remplir                                                                                                    |
| Dépenses totales*                                                         | le modèle de budget proposé et le télécharger.                                                                                                    |
|                                                                           |                                                                                                    |
| Total des vervenus (es financements *                                     | a. Le fichier de budget à télécharger ne devrait pas dépasser 3MB.                                                                                                    |
| lotal des revenus/co-financements *                                       | Cliquez sur « Choose file » (Parcourir), puis sélectionnez le fichier que                                                                                                    |
|                                                                           | vous devez télécharger, cliquez ensuite sur « ouvrir » pour télécharger                                                                                                    |
|                                                                           | les fichiers.                                                                                                    |
|                                                                           | b. Monnaie utilisée : Choisissez « gourdes » ou « dollars ».                                                                                                    |
| Subvention totale demandée à la Fondation*                                | c. Dépenses totales : Indiquez le montant total des dépenses prévues.                                                                                                    |
|                                                                           | Veuillez à ce que ce total corresponde aux montants du budget                                                                                                    |
|                                                                           | téléchargé.                                                                                                    |
| ·<br>Ordre du chèque *                                                    | d. Total des revenus/cofinancements : Indiquez le montant de vos                                                                                                    |
|                                                                           | revenus ou des cofinancements totaux. Veuillez à ce que ce total                                                                                                    |
|                                                                           | corresponde aux montants du budget téléchargé.                                                                                                    |
| S'agit-il d'une première demande d'aide financière présentée à la         | e. Subvention totale demandée à la fondation : Indiquez le montant de                                                                                                    |
| Fondation ? *                                                             | la subvention que vous demandez.                                                                                                    |
| C aut                                                                     | f. Ordre du chèque ou virement : Indiquez le libellé exact pour l'émission                                                                                                    |
|                                                                           | du chèque ou le nom précis de votre compte bancaire si la demande                                                                                                    |
| Non                                                                       | est approuvée. Cette information doit correspondre au document                                                                                                    |
|                                                                           | officiel que vous avez soumis pour la subvention. Ne portez pas des                                                                                                    |
|                                                                           | informations sensibles telles que numéro de carte bancaire, numéro de                                                                                                    |
|                                                                           | compte.                                                                                                    |
|                                                                           | g. S'agit-il d'une première demande d'aide financière présentée à la                                                                                                    |
|                                                                           | Fondation ? : Veuillez choisir « oui » ou « non ».                                                                                                    |
|                                                                           | h. Si vous aviez sélectionné « non », veuillez remplir les encadrés qui                                                                                                    |
|                                                                           | s'affichent.                                                                                                    |
|                                                                           | i. Année de la dernière demande : Sélectionnez à l'aide des flèches                                                                                                    |
|                                                                           | l'année de la dernière demande.                                                                                                    |

| Affectation de l'aide financière : Si vous obtenez l'aide financière  | j. <b>Objet de la dernière demande</b> : Précisez pour quel motif vous aviez fait                                                                                                    |
|-----------------------------------------------------------------------|----------------------------------------------------------------------------------------------------|
| demandée, à quel(s) poste(s) budgétaire(s) allez-vous l'attribuer ? * | ladite demande à FOKAL.                                                                                                    |
|                                                                       | k. <b>S'agit-il d'une demande en cours, avez-vous rendu le rapport final ? :</b><br>Avez-vous reçu un financement de FOKAL au cours de cette année ?<br>Tout contrat de subvention signé avec FOKAL exige un rapport<br>financier et narratif qui clôt le dossier.                                                                                                    |
|                                                                       | I. Affectation de l'aide financière : Si vous obtenez l'aide financière<br>demandée, à quel(s) poste(s) budgétaire(s) allez-vous l'attribuer ? :<br>Expliquez à quelle(s) rubrique(s) vous pensez affecter l'aide demandée                                                                                                    |
| Informations complémentaires                                          | à FOKAL. Vous pouvez écrire jusqu'à 1500 caractères. Mais, essayez de<br><u>limiter votre texte à 1300 caractères</u> chaque espace étant également<br>considéré comme un caractère.                                                                                                    |
|                                                                       | m. Informations complémentaires : Ajoutez des informations qui seraient<br>utiles dans le traitement de votre dossier. Vous pouvez écrire jusqu'à<br>1500 caractères, en limitant votre texte à 1300 caractères.                                                                                                    |
| Annexes*                                                              | n. <b>Annexes</b> : Téléchargez les documents suivants : Le CV et la copie de la pièce d'identité de la personne de référence ; lettre d'intérêt ou de confirmation des partenaires en cas de cofinancement ; les statuts de                                                                                                    |
| Précédent Suivant                                                     | l'organisme ; le certificat d'enregistrement légal (délivré par le<br>Ministère des Affaires Sociales ou Mairie), la patente et le matricule<br>fiscal à jour, le bilan financier de l'organisme des deux dernières<br>années, le synopsis et note d'intention en cas de film ou de création<br>théâtrale, le porte folio; toutes autres indications ou précisions sur le<br>projet. Vous pouvez télécharger des fichiers d'une taille maximale de 3<br>MB chacun (format .pdf, .jpeg, .png et liens Google Drive ou Dropbox<br>sont préférables). |
|                                                                       | Astuce : Si vous voulez télécharger plusieurs fichiers, faites « Ctrl +<br>Alt » et sélectionnez en même temps les fichiers que vous voulez<br>télécharger ; cliquez finalement sur « Ouvrir ».<br>Cliquez sur « Suivant » pour continuer. Vous pouvez toujours revenir en<br>arrière en cliquant sur « Précédent », vos données seront sauvegardées<br>tant que la session est en cours.                                                                                                    |

| Les champs avec un * rouge sont obligatoires.<br>Attention : Dès que vous commencez le questionnaire, vous ne<br>pourrez pas le sauvegarder. Par contre, si vous cliquez sur<br>"Précédent", vos données seront sauvegardées durant la session en<br>cours. Vérifiez ainsi vos informations car une fois que vous aurez<br>cliqué sur "Soumettre", vous ne pourrez plus revenir en arrière et<br>votre demande sera définitivement soumise telle quelle à FOKAL. | Avant de soumettre votre demande, veuillez vérifier l'exactitude de toutes les<br>informations que vous avez indiquées en cliquant sur « Précédent », puis cochez la<br>case certifiant que les renseignements que vous aviez donnés sont exacts.<br>Entrez le code de vérification de sécurité CAPTCHA, puis cliquez sur « Soumettre » pour<br>finaliser votre demande. Une fois que vous aurez cliqué sur "Soumettre", vous ne<br>pourrez plus revenir en arrière et votre demande sera définitivement soumise à<br>FOKAL.<br>Vous recevrez un email comme accusé de réception avec la copie de votre demande et<br>un code représentant votre soumission. Le délai de réponse varie entre 1 et 3 mois. |
|----------------------------------------------------------------------------------------------------|----------------------------------------------------------------------------------------------------|
| Vous recevrez un email, comme accusé de réception avec la copie de<br>votre demande et un code représentant votre soumission.<br>Les renseignements portés sur cette demande de subvention<br>soumise à FOKAL sont certifiés exacts. *                                                                                                    |                                                                                                    |
| CAPTCHA CODE*                                                                                                    |                                                                                                    |
| Précédent Soumettre                                                                                                    |                                                                                                    |

Ne fermez pas la fenêtre une fois que vous avez cliqué sur Soumettre.

Une fois que vous avez cliqué sur Soumettre, un pourcentage indiquant l'avancement de la soumission apparaît dans la partie inférieure de l'écran. Si le processus est interrompu, le questionnaire indiquera s'il y a un problème. La fenêtre sera entourée en rouge. Veuillez corriger les informations fournies (généralement parce que le nombre de caractères est trop élevé.)

Une fois que vous avez atteint 100%, un message de confirmation apparaîtra dans un canevas vert. Votre demande a été soumise, un email de confirmation vous parviendra sous peu. Vous recevrez également la demande de subvention complète, par courrier électronique, ainsi qu'un code de confirmation que vous devrez utiliser pour toute communication future avec FOKAL. Merci d'avoir suivi ce tutoriel.

Si vous avez des difficultés, merci de vérifier les points suivants :

## Pensez à mettre votre navigateur (Chrome, Internet Explorer, Mozilla ou Safari) à jour.

Aviez-vous remarqué un message de confirmation dans un canevas vert, (tout en haut de la page) une fois le formulaire soumis ? si oui , veuillez vérifier votre dossier SPAM ou JUNK mail ;

si non , veuillez vérifier les différents points ci-dessous ;

1.- Vérifiez à ce que chaque fichier téléchargé (Upload) vers notre plateforme ne dépasse pas trois (3) Mb Megabyte.

2.- Il est possible qu'une brève interruption de votre connexion puisse perturber la soumission.

3.- Bien que la limite de restriction est applicable à un fichier distinct et non l'ensemble des fichiers, si vous avez plusieurs fichiers, notez que le temps de téléchargement sera un peu plus élevé.

4.- Après plusieurs tentatives avec le code CAPTCHA, veuillez fermer complètement le navigateur (Chrome ou Firefox, nous vous conseillons ces deux) et relancer le navigateur pour essayer de soumettre à nouveau.

5.- Certaines connections instables peuvent entraver tout le processus de soumission de la demande.

6.-Le remplissage du formulaire de demande **doit se faire d'un trait en une seule session** ; veuillez noter que toute session sera fermée après une certaine période d'inactivité.

7.- Même si la limite de caractères est de 1500, essayez de limiter votre texte à 1300 caractères car tous les espaces sont comptés comme des caractères. Vous pouvez toujours télécharger des compléments d'informations que vous jugez nécessaires.

Vous pouvez toujours nous écrire par l'option « Contact » et portez l'adresse mail <u>subventions@fokal.org</u>, si vous avez des questions ou des difficultés.